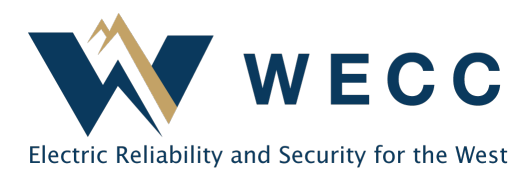

Multi-Factor Authentication (MFA) is an important security feature that WREGIS encourages to protect against improper access to your WREGIS organization. All organizations have MFA enabled by default upon organization approval. If either the login or the organization has the MFA feature enabled, MFA will be required for system access.

The system will prompt users to connect a phone number to their profile for MFA requests the first time they log in. After initial setup, the system will provide an authentication code via SMS message or voice call that users must enter when logging into the system. If a user loses access to the phone number connected to their MFA and cannot log in, they must contact WREGIS at <u>wregishelp@wecc.org</u> to reset their MFA. Reset requests can take up to seven business days to process.

## Update MFA Settings for an Organization

Only users with organization "Manage" permissions can update the MFA organization settings. To update organization MFA settings—

1. Click the arrow next to your name in the top-right corner of the screen and select **Organization Info**.

| ×    | WECC         | Example Organization | 🔒 Example User 🗸  |
|------|--------------|----------------------|-------------------|
| () I | Dashboard    |                      | Profile           |
| ~    |              | Welcome to WREGIS    | Organization Info |
| 0    | Certificates | QUICK LINKS          | Sign out          |

2. Navigate to the Security tab and click Edit.

| Example Organization                                                                      |                                                       |                                              | (                                | 😫 Example User 🗸 |
|-------------------------------------------------------------------------------------------|-------------------------------------------------------|----------------------------------------------|----------------------------------|------------------|
| Example Organization                                                                      | Organization Info                                     | Billing Info                                 | Users                            | Security         |
| SECURITY                                                                                  |                                                       |                                              |                                  | Edit             |
| Multi-Factor Authentication                                                               | No                                                    |                                              |                                  |                  |
| Multi-factor authentication (MFA) r<br>your preferred channel in order to a<br>all users. | requires users to enter a c<br>access your WREGIS acc | one-time verificatio<br>ount. Enable it to m | n code sent u<br>nake it require | ising<br>ed for  |

## 155 North 400 West | Suite 200 | Salt Lake City, Utah 84103 www.wecc.org

3. Select **Enable** or **Disabled** as appropriate and click **Save**.

| Example Organization                                                                                                    |                                                     |                      |       | 😫 Example User 🗸 |
|----------------------------------------------------------------------------------------------------|-----------------------------------------------------|----------------------|-------|------------------|
| Example Organization                                                                                                    | Organization Info                                   | Billing Info         | Users | Security         |
| Edit Organization                                                                                                    |                                                     |                      |       |                  |
| ORGANIZATION INFORMATION                                                                                                  |                                                     |                      |       |                  |
| Multi-factor Authentication <ul> <li>Disabled. Do not require a verif</li> <li>Enable. By default we ask for a</li> </ul> | ication code to users.<br>verification code every 3 | 30 days to all users |       |                  |
| Save                                                                                                    |                                                     |                      |       |                  |

## Updating MFA Settings for a User Profile

Only users can update their profile MFA settings. To update your user profile MFA settings-

1. Click the arrow next to your name in the top-right corner of the screen and select **Profile**.

| × | WECC         | Example Organization | 😫 Example User 🗸  |
|---|--------------|----------------------|-------------------|
|   | Dashboard    |                      | Profile           |
| Ø | Certificates | Welcome to WREGIS    | Organization Info |

## 2. Click Edit.

| Example Organization  |              |
|-----------------------|--------------|
| Example User          |              |
| NAME, EMAIL AND PHONE | Edit         |
| Name                  | Example User |

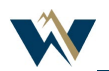

٦

3. Click Update 2FA Settings.

Г

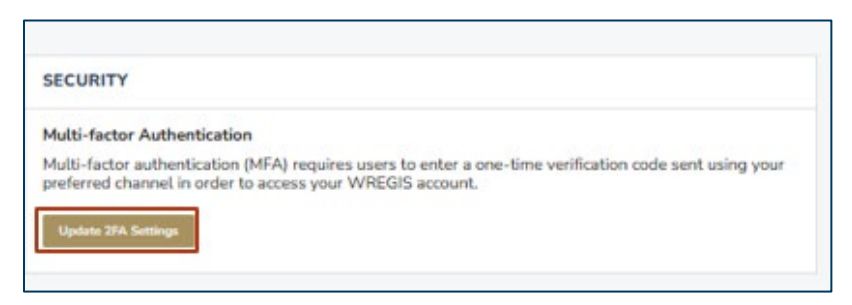

4. Change your MFA settings and phone number as needed, and click **Update**.

| <ul> <li>Disabled. Do not require a verification code.</li> <li>Every login. Always ask for verification code.</li> <li>Once per computer. Trust computers and only ask for verification code every 30</li> </ul> | ecure your account with multi-factor authentication.                                                                      |                            |
|----------------------------------------------------------------------------------------------------|----------------------------------------------------------------------------------------------------|----------------------------|
| <ul> <li>Every login. Always ask for verification code.</li> <li>Once per computer. Trust computers and only ask for verification code every 30</li> </ul>                                                        | ) Disabled. Do not require a verification code.                                                                           |                            |
| ) Once per computer. Trust computers and only ask for verification code every 30                                                                                                    | Every login. Always ask for verification code.                                                                            |                            |
|                                                                                                    | <b>O O O O O O O O O O</b>                                                                                                |                            |
| one Number                                                                                                    | Once per computer. Trust computers and only ask for ver                                                                   | nhcation code every 30 day |
| - +1 (123) 458-7890                                                                                                    | <ul> <li>Once per computer. Trust computers and only ask for ver<br/>hone Number</li> </ul>                               | nhcation code every 30 da  |
|                                                                                                    | <ul> <li>Once per computer. Trust computers and only ask for ver</li> <li>ne Number</li> <li>+1 (123) 456-7890</li> </ul> | nhcation code every 30 d   |

**NOTE:** If an organization(s) has MFA enabled, you will only have the option to update your phone number.

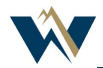